## CARA-CARA PERMOHONAN PENDAFTARAN PERNIAGAAN BARU MELALUI PORTAL EZBIZ ONLINE

| Home       |            |        |    |
|------------|------------|--------|----|
| 🌢 USERNA   | ME         |        |    |
| PASSWC     | DRD        |        | Ø. |
| X          | <b>K</b> 2 | Ž      | C  |
| VERIFICATI | ON CODE    |        |    |
|            | Sign In    |        |    |
| Form       | t Descuerd | SignUn |    |

- 1. "Sign In"
  - (a) Klik "USERNAME"
  - (b) Masukkan "PASSWORD" boleh klik ikon mata jika ingin lihat 'password' yang ditaip
  - (c) Masukkan "VERIFICATION CODE"
  - (d) Klik "Sign In"

| Home MyBiz Services                                                                               | y Payment History User Pro                                                                                |                                                                                                   |
|---------------------------------------------------------------------------------------------------|----------------------------------------------------------------------------------------------------|---------------------------------------------------------------------------------------------------|
| Renewal Service<br>Renewal by Owners<br>Renewal by Owners<br>Renewal by Others<br>Renewal History | New Business<br>Registration<br>New Business<br>List New Business<br>Registration<br>Partner Verification | e such as renewal.                                                                                |
| Who is it for?                                                                                    |                                                                                                    |                                                                                                   |
| It is for a business owner or person date.                                                        | n responsible to renew their i                                                                            | registered business under Registration Business Ac t 1956 prior or within 12 months after expired |
| How to renew?                                                                                     |                                                                                                    |                                                                                                   |
| Download User Manual: Here                                                                        |                                                                                                    |                                                                                                   |

- Klik MyBiz Services

   (a) Klik "New Business"

Main Information

#### Ref. No

EB-A2018060500616

### Name Type\*

TRADE NAME

Business Name\*

ZAWANAH SMART ENTERPRISE

For Nurseries/Taska, Care Centre/Pusat Jagaan, Kindergarten/Tadika, Tuition Centre/Pusat Tuisyen, Enrichment Centre/Pusat Perkembangan, School/Sekolah must proceed to the nearest SSM counter. Guidelines for Business Name Application

### Tahukah anda, Pendaftaran SSM BizTrust adalah PERCUMA sehingga 31 MAC 2019 Sila layari https://biztrust.ssm.com.my untuk pendaftaran

| Business Start Date | *  | Partnership Agreement Date |  |
|---------------------|----|----------------------------|--|
| 05-Jun-2018         | 17 |                            |  |
| Incentive           |    |                            |  |
| Not Applicable      |    |                            |  |
| Registration Period | *  |                            |  |
| 1 Year              |    |                            |  |
| Business Info       |    |                            |  |
| Yes                 |    |                            |  |
| Status              |    |                            |  |

DATA ENTRY

- 3. "Main Information"
  - (a) Masukkan "Name Type" sama ada "Trade Name" atau "Personal Name"
  - (b) Masukkan "Business Start Date"
  - (c) Masukkan "Partnership Agreement Date" jika ada
  - (d) Masukkan "Registration Period" dengan membuat pilihan bermula 1 tahun hingga 5 tahun
  - (e) Klik bahagian "Business Info" untuk "Yes" jika setuju untuk beli info, "No" jika tidak setuju untuk beli info.
  - (f) Status akan menunjukkan "DATA ENTRY"

### Incubator\*

No

### Is Online Seller ?

--Please Select--

4. "Incubator" – Klik "YES" jika anda peniaga di Sarawak yang menggunakan khidmat incubator. Klik "NO" jika tidak berkenaan.
"Is Online Seller?" – Klik "YES" jika berniaga secara dalam talian. Klik "NO" jika tidak berkenaan.

| Main Address  |              | Mailing Address |              |
|---------------|--------------|-----------------|--------------|
| Address*      |              | Copy From Ma    | in Address   |
| NO. 14, JALAN | PERMATA      | NO. 14, JALAN   | IPERMATA     |
| TAMAN LESTA   | RI           | TAMAN LESTA     | RI           |
| Postcode*     | Town*        | Postcode*       | Town*        |
| 68100         | BATU CAVES 🔻 | 68100           | BATU CAVES 🔻 |
| State         |              | State*          |              |
| SELANGOR      |              | SELANGOR        |              |
| Tel No        | Mobile No*   | Tel No          | Mobile No    |
| Email         |              | Email           |              |
|               |              |                 |              |

- 5. "Main Address" dan "Mailing Address"
  - (a) Masukkan bahagian yang bertanda \*
  - (b) Klik POSKOD dahulu, senarai "TOWN" akan keluar
  - (c) Jika "Mailing Address" sama dengan "Main Address" tekan "Copy From Main Address"

Branches Information \*(if applicable)

### Notes:

- 1. Address for branches should not be the same with principal business address
- 2. Address for each branches should not be the same.
- 3. P.O. Box is not allowed.

| dui C55  |                          |
|----------|--------------------------|
|          |                          |
|          |                          |
|          |                          |
| ostcode* | Town                     |
|          | Fill in Postcode First 🔹 |
| tate     |                          |
|          |                          |
|          |                          |

6. "Branches Information" (jika ada)(a) Masukkan bahagian yang bertanda \*

**Business Information** 

Types Of Business (Example: Retail Sale Of Food Products, Electrical Installation And Wholesale Of Clothing)\*

MAKANAN, PAKAIAN

You have 1500 characters remaining for your description.

| Add    | Business Code    |                                                                                       |        |
|--------|------------------|---------------------------------------------------------------------------------------|--------|
| * Plea | se add at least  | one business code.                                                                    |        |
| No     | Business<br>Code | Description                                                                           | Action |
| 1      | 10799            | PEMBUATAN PRODUK MAKANAN LAIN T.T.T.L.<br>(MANUFACTURE OF OTHER FOOD PRODUCTS N.E.C.) | _      |

### 7. "Business Information"

- (a) Nyatakan jenis perniagaan di ruangan "Description"
- (b) Klik "Add Business Code"

| DATAENTRY          |               |                                                                                                    | 3      | อ   |      |
|--------------------|---------------|----------------------------------------------------------------------------------------------------|--------|-----|------|
|                    | Business Code |                                                                                                    | 0      |     |      |
| usiness Informatio |               |                                                                                                    |        |     |      |
| escription*        | MAKANAN       |                                                                                                    |        |     |      |
| MAKANAN, MINU      | Search Ad     | 1d Selected Code                                                                                                    |        | 1   |      |
|                    | Business Code | Description                                                                                                    | Action |     |      |
| Add Business Cod   | 03218         | OPERASI LADANG TERNAKAN CACING LAUT UNTUK MAKANAN IKAN<br>(OPERATION OF MARINE WORM FARMS FOR FISH FEED)                         | 0      |     |      |
| Please add at leas | 10203         | PENGELUARAN MAKANAN BERASASKAN IKAN UNTUK MANUSIA ATAU HAIWAN<br>(PRODUCTION OF FISH MEALS FOR HUMAN CONSUMPTION OR ANIMAL FEED) | a      | Ac  | tion |
| Showing 0 to 0 of  | 10301         | PEMBUATAN PRODUK MAKANAN BUAH-BUAHAN DAN SAYUR-SAYURAN<br>(MANUFACTURE OF FRUITS AND VEGETABLES FOOD PRODUCTS)                   | 0      | >   | 3    |
|                    | 10750         | PEMBUATAN MAKANAN DAN HIDANGAN TERSEDIA<br>(MANUFACTURE OF PREPARED MEALS AND DISHES)                                            | 0      | ous | Next |
|                    |               |                                                                                                    |        | *   |      |

- (c) Masukkan jenis perniagaan di ruangan "Keyword" dan klik "Search"
- (d) Pilih "Business Code" yang berkaitan sekurang-kurangnya 1 pilihan dan klik "Add Selected Code"

| Kad | No* Add Partner                |              |                  |       |   |       |   |
|-----|--------------------------------|--------------|------------------|-------|---|-------|---|
| o   | Name                           | Id No        | Verification Sta | itus  | • | ction |   |
|     | NUR ZAWANI BINTI MOHD ZULKIFLI | 880707087014 | VERIFIED         |       | C | B     | ノ |
|     | ing the toff t                 |              |                  | ्या अ |   | 1.0   |   |

- 8. "Owner Information"
  - (a) Klik ikon di "Action" untuk menyemak atau mengemaskini maklumat pemilik.

| Name          | : NUR ZAWAN                                                                                                    | I BINTI MOHD Z                                                                                                    | ULKIFLI                                                                                                    |                                                                                                    |                                                                                                    |
|---------------|----------------------------------------------------------------------------------------------------|----------------------------------------------------------------------------------------------------|----------------------------------------------------------------------------------------------------|----------------------------------------------------------------------------------------------------|----------------------------------------------------------------------------------------------------|
| IC No         | 1                                                                                                    | #Calor                                                                                                    | ; Blue                                                                                                    |                                                                                                    |                                                                                                    |
| Date of Birth | : 07 Jul 1988                                                                                                    | Gender                                                                                                    | : Female                                                                                                    |                                                                                                    |                                                                                                    |
| Race          | : MELAYU                                                                                                    | Others Race                                                                                                    | 3                                                                                                    |                                                                                                    |                                                                                                    |
| Nationality   | : MALAYSIAN                                                                                                    | Original Count                                                                                                    | ry :                                                                                                    |                                                                                                    |                                                                                                    |
| Address*      |                                                                                                    |                                                                                                    |                                                                                                    |                                                                                                    |                                                                                                    |
| NO. 11 JAL    | AN BATU MUD                                                                                                    | 3A 2                                                                                                    |                                                                                                    |                                                                                                    |                                                                                                    |
| TAMAN BA      | ATU MUDA                                                                                                    |                                                                                                    |                                                                                                    |                                                                                                    |                                                                                                    |
| Town*         |                                                                                                    |                                                                                                    |                                                                                                    |                                                                                                    |                                                                                                    |
| KUALA LU      | MPUR                                                                                                    |                                                                                                    |                                                                                                    |                                                                                                    |                                                                                                    |
| Postcode*     |                                                                                                    |                                                                                                    |                                                                                                    |                                                                                                    |                                                                                                    |
| 68100         |                                                                                                    |                                                                                                    |                                                                                                    |                                                                                                    | 2                                                                                                    |
| State*        |                                                                                                    |                                                                                                    |                                                                                                    |                                                                                                    |                                                                                                    |
| W.P KUAL      | A LUMPUR                                                                                                    |                                                                                                    |                                                                                                    |                                                                                                    | Next                                                                                                    |
| Tel. No.      |                                                                                                    |                                                                                                    |                                                                                                    |                                                                                                    |                                                                                                    |
|               |                                                                                                    |                                                                                                    |                                                                                                    |                                                                                                    |                                                                                                    |
|               | Name<br>IC No<br>Date of Birth<br>Race<br>Nationality<br>Address*<br>NO. 11 JAL<br>TAMAN B/<br>Town*<br>KUALA LU<br>Postcode*<br>68100<br>State*<br>W.P KUAL<br>Tel. No. | Name : NUR ZAWAN<br>IC No :<br>Date of Birth : 07 Jul 1988<br>Race : MELAYU<br>Nationality : MALAYSIAN<br>Address*<br>NO. 11 JALAN BATU MUDA<br>TAMAN BATU MUDA<br>TAMAN BATU MUDA<br>TAMAN BATU MUDA<br>KUALA LUMPUR<br>Postcode*<br>68100<br>State*<br>W.P KUALA LUMPUR<br>Tel. No. | Name : NUR ZAWANE BINTI MOHD Z<br>IC No : HColor<br>Date of Birth : 07 Jul 1988 Gender<br>Race : MELAYU Others Race<br>Nationality : MALAYSIAN Original Count<br>Address*<br>NO. 11 JALAN BATU MUDA 2<br>TAMAN BATU MUDA<br>TAMAN BATU MUDA<br>KUALA LUMPUR<br>Postcode*<br>68100<br>State*<br>W.P KUALA LUMPUR<br>Tel. No. | Name : NUR ZAWANE BINTI MOHD ZULKIFLI   JC No : FColor : Blue   Date of Birth: 07 Jul 1988 Gender : Female   Race : MELAYU Others Race :   Nationality : MALAYSIAN Original Country : .   Address*   NO. 11 JALAN BATU MUDA 2   TAMAN BATU MUDA   Mata LUMPUR   Postcode*   68100   State*   W.P KUALA LUMPUR   No | Name : NUR ZAWANI BINTI MOHD ZULKIFLI   IC No : HColor : Blue   Date of Birth : 07 Jul 1988 Gender : Female   Race : MELAYU Others Race :   Nationality : MALAYSIAN Original Country : .   Address* NO. 11 JALAN BATU MUDA 2 .   TAMAN BATU MUDA   Town*   KUALA LUMPUR   State*   W.P KUALA LUMPUR   Tel. No |

(b) Bahagian pemilik akan terpapar secara automatik kerana pemilik telah membuat verifikasi sebelum membuat permohonan.

| Attachment (if applicable) - PDF Format On | ıly    |  |
|--------------------------------------------|--------|--|
| Select File (Max 3 MB)                     |        |  |
| Choose File No file chosen                 | Upload |  |

## 9. "Attachment – Sila lampirkan "jika berkenaan" surat perjanjian sewaan inkubator atau lain-lain yang dikehendaki.

| es & Declaration         |        |              |            |
|--------------------------|--------|--------------|------------|
| Item                     | Amount | Unit         | Total (RM) |
| Registration of Business | 60.00  | 1 Year(s)    | 60.00      |
| Branches                 | 0.00   | 1 Year(s)    | 0.00       |
| Business Info            | 10.00  | 1            | 10.00      |
|                          |        | Total Amount | 70.00      |

I confirm that the fact and information stated in this document are true. It is an offence under section 12 (1)(d) of Registration of Business Act 1956 to dishonestly makes any statement or furnishes any information to the Registrar under the provisions of this Act or of rules made thereunder whether such statement is verbal or in writing, which is false in any material particular or by reason of the omission of any material particular and which he either knows or has reason to believe is false, commits an offence and shall on conviction be liable to a fine not exceeding RM50,000 or to imprisonment for a term not exceeding two years or to both.

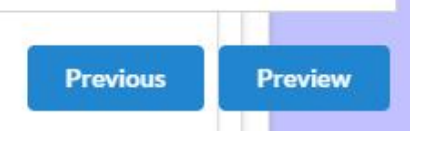

## 10. "Fee & Declaration"

- (a) Semak bahagian bayaran dan tandakan  $\sqrt{}$  di bahagian deklarasi.
- (b) Klik "PREVIEW" untuk lihat semula borang yang ditaip

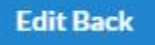

- 11. Sambungan dari "Fee & Declaration"
  - (a) Klik "Edit Back" jika ingin ubah maklumat
  - (b) Klik "Submit Payment" jika ingin teruskan bayaran

| Payment Details                                                           |                |                                 |                          |                                            |  |  |  |
|---------------------------------------------------------------------------|----------------|---------------------------------|--------------------------|--------------------------------------------|--|--|--|
| Item Description                                                          | Quantity       | Amount<br>before<br>GST<br>(RM) | GST<br>(RM)              | Total<br>including<br>G <b>S</b> T<br>(RM) |  |  |  |
| REGISTRATION OF<br>BUSINESS (TRADE<br>NAME) (ZAWANAH<br>SMART ENTERPRISE) | 1              | 60.00                           | 0.00                     | 60.00                                      |  |  |  |
| BUSINESS INFO                                                             | 1              | 10.00                           | 0.00                     | 10.00                                      |  |  |  |
|                                                                           |                |                                 |                          |                                            |  |  |  |
|                                                                           | Total<br>(RM): | 70.00                           | 0.00                     | 70.00                                      |  |  |  |
|                                                                           |                |                                 | Total<br>Amount<br>(RM): | 70.00                                      |  |  |  |

#### Name\*

NUR ZAWANI BINTI MOHD ZULKIFLI

### NRIC No. / MyCoID No. / Business Registration No.\*

| Address*                                                              |                                                |        |  |
|-----------------------------------------------------------------------|------------------------------------------------|--------|--|
| NO. 11 JALAN BA<br>TAMAN BATU MU<br>68100 KUALA LUI<br>WILAYAH PERSEK | TU MUDA 2<br>DA<br>1PUR<br>(UTUAN KUALA LUMPUR |        |  |
| PAY ONLINE                                                            | PAY OVER THE COUNTER                           | CANCEL |  |

- 12. "Payment Detail"
  - (a) Klik "PAY ONLINE" jika bayaran secara dalam talian
  - (b) Klik "PAY OVER THE COUNTER" jika ingin buat bayaran di kaunter SSM dalam tempoh 24 jam

| Hame MyBiz Services - My                   | Payment History User Pro                                                                                 | Renterviewe service of management                                                                |
|--------------------------------------------|----------------------------------------------------------------------------------------------------|--------------------------------------------------------------------------------------------------|
| EzBiz, B                                   | New Business<br>Registration<br>New Business<br>Ust New Business<br>Registration<br>Partner Verification | e such as renewal.                                                                               |
| Who is it for?                             |                                                                                                    |                                                                                                  |
| It is for a business owner or person date. | responsible to renew their r                                                                             | egistered business under Registration Business Ac t 1956 prior or within 12 months after expired |
| How to renew?                              |                                                                                                    |                                                                                                  |
| Download User Manual: Here                 |                                                                                                    |                                                                                                  |

| Privacy Policy | Security Policy | © © Copyright 2016 Sumhanjaya Syarikat Malaysia Best viewed using Oxome and Modila Firefox with the resolution of 1024 x 768 Version E28Lt/Web-2010-06-08a.war

Jika bayaran belum dibuat, "user" boleh menyemak semula maklumat yang diisi. (a) Klik "MyBiz Services"

(b) Klik "List New Business Registration"

|                                                                                                    |                     |                 |                      | TH      |               | A STREET |        | ATSIA |
|----------------------------------------------------------------------------------------------------|---------------------|-----------------|----------------------|---------|---------------|----------|--------|-------|
| ne MyBizServices • MyPayment History Us<br>F2Bi2                                                                                                    | ver Profile 🔹       |                 |                      |         |               |          |        |       |
| Praft in Process Query Approved/Reject                                                                                                    |                     |                 |                      |         |               |          |        |       |
| Praft in Process Query Approved/Reject Ref. No Business Name                                                                                        | Statu               | 5               | Upda                 | te Date | e             | 17       | Action |       |
| In Process         Query         Approved/Reject           Ref. No         Business Name           EB-A2016080300009         QAJRA ZAWANAH ENTERPRI | Statu<br>ISE Pendir | s<br>ig Payment | <b>Upda</b><br>03/08 | te Dati | e<br>12:42:51 | [        | Action |       |

Version EzBizWeb-2016-06-08a.war

(c) Klik bahgian "Draft"(d) Klik ikon di bahagian "Action" untuk paparan maklumat permohonan

# Cara-cara menambah rakan kongsi di dalam permohonan pendaftaran baru melalui portal EZBIZ Online

| Kad | No* Add Partner                |       |                     |        |
|-----|--------------------------------|-------|---------------------|--------|
| ło  | Name                           | Id No | Verification Status | Action |
|     | NUR ZAWANI BINTI MOHD ZULKIFLI |       | VERIFIED            | C      |
| how | ing 1 to 1 of 1                |       |                     |        |

- 1. "Owner Information"
  - (a) Masukkan no. kad pengenalan di ruangan bertanda \*
  - (b) Klik "Add Partner"
  - (c) Klik ikon di bahagian "Action"

| 1 Year                 | 1.201         |                 |                  |          | ÷ |   |       |      |     |
|------------------------|---------------|-----------------|------------------|----------|---|---|-------|------|-----|
| Business Info          | Name          | : ZAINUN BINT   | I A BAKAR        |          |   |   |       |      |     |
| Yes                    | IC No         | 11 (A)          | Color            | : Blue   |   |   |       |      |     |
| Status                 | Date of Birth | n : 26 Sep 1958 | Gender           | : Female |   |   |       |      |     |
| DATAENTRY              | Race          | : MELAYU        | Others Race      | <b>1</b> |   |   |       |      |     |
| -                      | Nationality   | : MALAYSIAN     | Original Country | f 1      |   |   |       |      |     |
| Owners Information     | Address*      |                 |                  |          |   |   |       |      |     |
| MyKad No*              |               |                 |                  |          |   |   |       |      |     |
| 580926045274 Add Pa    |               |                 |                  |          |   |   |       |      |     |
| No Name                | Town*         |                 |                  |          | 5 |   | Ac    | tion |     |
| 1 NUR ZAWANI BINTI MOH |               |                 |                  |          |   |   | 6     | 1    |     |
|                        | Postcode*     |                 |                  |          |   |   | 200   | -    |     |
| Showing I to 1 of 1    |               |                 |                  |          |   | < | 32    | >    |     |
|                        | State*        |                 |                  |          |   |   |       |      |     |
|                        | -Please S     | Select          |                  |          |   | 1 | Previ | ous  | New |
|                        | Tel. No.      |                 |                  |          | - |   |       |      |     |
|                        |               |                 |                  |          |   |   |       |      |     |

- (d) Paparan maklumat rakan kongsi yang ditambah akan terpapar
- (e) Kemaskini maklumat alamat

| 1 Year                 | Nationality : MALAYSIAN Original Country :   | -             |
|------------------------|----------------------------------------------|---------------|
| Business Info          | Address*                                     |               |
| Yes                    | AA                                           |               |
| Status                 |                                              |               |
| DATA ENTRY             |                                              |               |
|                        |                                              |               |
| Owners Information     | Town*                                        |               |
|                        | BB                                           |               |
| MyKad No*              | Postcode*                                    |               |
| 580926045274 Add Pr    | 68000                                        |               |
| No Name                | State                                        | s Action      |
|                        | SELANGOR .                                   |               |
| 1 NUR ZAWANE BINTE MOH | Tel. No.                                     |               |
| Showing 1 to 1 of 1    |                                              | < 1 > >       |
|                        | Mobile. No.*                                 |               |
|                        | 045887458                                    |               |
|                        | Veification Status<br>PENDING UPDATE ADDRESS | Previous Next |
|                        |                                              |               |

(f) Klik "Update Owners"

| 805  | 26045274 Add Partner           |       |                      |        |
|------|--------------------------------|-------|----------------------|--------|
| 1    | Name                           | Id No | Verification Status  | Action |
|      | NUR ZAWANI BINTI MOHD ZULKIFLI |       | VERIFIED             | ß      |
|      | ZAINUN BINTI A BAKAR           |       | PENDING VERIFICATION | 30     |
| nowi | ng 1 to 2 of 2                 |       |                      | 1 > >  |

2. Maklumat rakan kongsi yang ditambah akan menjadi "PENDING VERIFICATION"

| All Error m | ust be fix before | e submit for pa | ayment           | iret hafara ci | hmiccion     |
|-------------|-------------------|-----------------|------------------|----------------|--------------|
| • Farther   | DAINON DINTI?     | A DANAK MUSI    | venity this form | list before st | 20111351011. |
|             |                   |                 |                  |                |              |

3. Pemohon tidak boleh "Submt Payment" selagi rakan kongsi yang ditambah belum membuat verifikasi.

## Cara-cara "Partner Verification"

| deproventy vote: x                                                                                                    | i@/last#                                      |
|----------------------------------------------------------------------------------------------------|-----------------------------------------------|
| C Derbizaans com my Weber/bookmarkabis/com com lip modil page Afterlag el. p. 2                                                | Ŷ                                             |
|                                                                                                    | Welcome ZABRON BENTLA BANAR   Copert          |
|                                                                                                    |                                               |
|                                                                                                    |                                               |
| :: ezbiz                                                                                                    |                                               |
| ONLINE                                                                                                    | Constituted by Alexandre Man Article          |
|                                                                                                    |                                               |
| Harse MyBraneton + MyPayneet Hatery User Profe +                                                                               |                                               |
|                                                                                                    |                                               |
| Renewal Service New Business<br>Benistration                                                                                   |                                               |
| Renewal by Correst<br>Renewal by Others New Budrates                                                                           |                                               |
| What & Renewal History Livi New Basisses                                                                                       |                                               |
| Ection, in Partners Vertification in such as research.                                                                         |                                               |
|                                                                                                    |                                               |
| Who is given                                                                                                    |                                               |
| It is for a bosiness comer or person responsible to versity their registered business under Registration Business Ac t<br>date | 1056 prior or within 12 months after explicit |
|                                                                                                    |                                               |
| How to renew?                                                                                                    |                                               |
| Download User Manual Herry                                                                                                    |                                               |
|                                                                                                    |                                               |
| i Penang Holicy I Security Petrop I<br>Φ Φ Capytofit 2100 Security Petrop                                                      |                                               |
| Best versed using chromes and Moota Fredox with the resolution of 1024 x 718                                                   |                                               |
| Addition CTRCAMP(0)) In URL (0 WIR                                                                                             |                                               |
|                                                                                                    |                                               |

- Klik MyBiz Services

   (a) Klik "Partner Verification"

| ez<br>on L                                        | <u>bĭz</u><br>™ E        |                      |                                    | X                             |                        |           |        |  |
|---------------------------------------------------|--------------------------|----------------------|------------------------------------|-------------------------------|------------------------|-----------|--------|--|
|                                                   |                          | Henry Depisite -     |                                    |                               |                        |           |        |  |
| me MyBizServi<br>EzBiz                            | ces • My Payment History |                      | and the second                     | 2000                          | di a                   |           | 5505   |  |
| ne MyBlzServi<br>EzBiz                            | Business Name            | Status               | Update Date                        | Owner V<br>Status             | erificatio             | 'n        | Action |  |
| me MyBizServi<br>EzBiz<br>F. No<br>A2016080400004 | Business Name            | Status<br>Data Entry | Update Date<br>04/08/2016 11:25:03 | Owner Vi<br>Status<br>PENDING | erificatio<br>VERIFICA | m<br>TION | Action |  |

2. Maklumat perniagaan yang dimohon akan dipaparkan

| No | Name                           | ld No | Verification Status  | Actio | a  |    |  |
|----|--------------------------------|-------|----------------------|-------|----|----|--|
| 6  | NUR ZAWANE BINTI MOHD ZULKIFLI |       | VERIFIED             | Ø     |    |    |  |
|    | ZAINUN BINTI A BAKAR           |       | PENDING VERIFICATION | Ø     | 2+ | åx |  |

- 3. Klik "Next" sehingga ke bahagian "Owner Information"
  - (a) Klik ikon  ${"}_{+}{"}$  di bahagian "Action"

| Vo   | Name                           | Id No                                                     | Verification Status  | Actio | Action |    |   |  |  |  |
|------|--------------------------------|-----------------------------------------------------------|----------------------|-------|--------|----|---|--|--|--|
| 1    | NUR ZAWANI BINTI MOHD ZULKIFLI |                                                           | VERIFIED             | Ø     |        |    |   |  |  |  |
| 2    | ZAINUN BINTI A BAKAR           |                                                           | PENDING VERIFICATION |       | 2      | -× |   |  |  |  |
| Shov | ving 1 to 2 of 2               | ezbiz.ssm.com.my says:<br>Confirm to be added as partner? | ×                    | · «   | ٢      | 1  | > |  |  |  |

(b) "Pop up" box akan keluar dan klik "OK"

| lo. | Name                           | Id No | Verification Status | Acti | on |   |   |  |
|-----|--------------------------------|-------|---------------------|------|----|---|---|--|
|     | NUR ZAWANI BINTI MOHD ZULKIFLI |       | VERIFIED            | ß    | e. | _ |   |  |
| È.  | ZAINUN BINTI A BAKAR           |       | VERIFIED            | Ø    | -  |   |   |  |
| how | ing 1 to 2 of 2                |       |                     | *    | <  | 1 | > |  |

4. Rakan kongsi yang ditambah boleh klik ikon "X" di bahagian "Action" jika ingin batalkan sebagai rakan kongsi

## SUBJECT: EZBIZ ONLINE |ACCEPT PARTNER OF BUSINESS REGISTRATION APPLICATION FOR (EB-A2016080400004:QZZ TRADING)

EzBiz Administrator <ezbizadmin@ssm.com.my>

Sent: Thu 4/8/2016 11:31 AM To: Nur Zawani Mohd Zulkifli (RSD)

### Dear Sir/Madam,

This is to inform that ZAINUN BINTI A BAKAR ACCEPTED your request as business partner.

Reference No: EB-A2016080400004 Business Name: QZZ TRADING

Should you have any queries or require any further information please contact us at 603-7721 4000.

Thank you for using our services.

5. Pemohon akan menerima emel notifikasi bahawa rakan kongsi yang hendak ditambah bersetuju untuk menjadi rakan kongsi perniagaan.

| bei | No*                            |       |                     |         |
|-----|--------------------------------|-------|---------------------|---------|
|     | Name                           | Id No | Verification Status | Action  |
|     | NUR ZAWANI BINTI MOHD ZULKIFLI |       | VERIFIED            | ß       |
|     | ZAINUN BINTI A BAKAR           |       | VERIFIED            | 12 1    |
| wi  | ng 1 to 2 of 2                 |       | ~                   | < 1 > × |

- 6. Pemohon boleh menyemak semula dengan log in portal EZBIZ Online
  - (a) Rakan kongsi yang ditambah bertukar status "VERIFIED"
  - (b) Jika pemohon ingin membatalkan kemasukan rakan kongsi baru "klik" ikon "padam" di ruangan "Action".